### 漢方薬・生薬認定薬剤師制度

更新申請の方法(2022年1月以降)

- 手帳に貼付された単位のみで更新をする場合-

2022年1月以降は、「PECS(薬剤師研修・認定電子システム)」から、更新申請を行ってください。

認定証に記載するお名前に、機種依存文字を使用される場合には、予め、正しい名前を記載した PDF ファイルを準備してください(例えば、高や﨑、今、圡、吉、廣、禮、飆、靜、角、曾、橋、鄭、祐、草、鰝、馰などの文字です)。

機種依存文字かどうかが分からない場合でも、一点之繞と二点之繞などの違いが気になるときは、PDFファイルを作成して、認定申請の際に添付してください(8ページ参照)。

日本薬剤師研修センター ホームページの「薬剤師研修支援システム」をクリック

| ٢        | 公益財団法人 日本薬剤師研<br>一薬剤師の自己研鑚をか                                                                                | 开修 <b>センター</b><br>たちにする―                                                                                      | ▶ 湖南的研修支<br>Google ##<br>●ホーム ●お問い合わせ ● | 成システム<br>Q<br>サイトマップ ●English           |
|----------|----------------------------------------------------------------------------------------------------|----------------------------------------------------------------------------------------------------|-----------------------------------------|-----------------------------------------|
|          | ・愛嬌シールに触する不正行為について<br>・新型コロナウイルス(COVID-19)の感染拡大が<br>・新型コロナウイルス(COVID-19)の感染拡大が                              | の防止のための措置に伴う認定審査者<br>防止のための措置に伴う認定単調                                                                          | <u>利こついて</u><br>Kの教授JiCOUT              |                                         |
| 6 M J    | 8定制度等 研修 - 試験案内                                                                                             | 刊行物 記録・                                                                                                    | 資料等 センター紹介                              | よくある質問                                  |
|          | 研修・試験等を受講・受験する                                                                                              | 各種認定制度等について知                                                                                                  | 16 研修を開催する                              |                                         |
| よく<br>利田 | <ul> <li>センター主催の研修</li> <li>・ 振程記言葉身影制度の単位対象研修</li> <li>・ 各部道府県で開催される集合研修会</li> <li>・ インターキン・研算後</li> </ul> | <ul> <li>研修設定業別統制度</li> <li>薬剤師研修手帳について</li> <li>研修設定業別新したならは</li> <li>支援システムでの単位請求<br/>(気得を)自己研修)</li> </ul> | <ul> <li></li></ul>                     | <u>和の研修</u><br>実施機構登録から研修<br>ステムでの集合・実習 |

「PECS (薬剤師研修・認定電子システム)」の「薬剤師用入口」をクリック

| 各種認定制度等 研修          | 从除来出 | 刊行物                            | 記録・資料等                            | センター紹介                         | よくある質問                    |
|---------------------|------|--------------------------------|-----------------------------------|--------------------------------|---------------------------|
| 薬剤障碍酸支援システム         | FEC  | S(莱南斯研修·雷                      | 定電子システム)                          |                                |                           |
| 副前時研修支援システム         |      |                                |                                   |                                |                           |
| DS-CARDING          | - ** | 単位のAHECS宣報                     | 1171712-5505                      | C3                             |                           |
| 薬剤酸研修支援システムと<br>は2、 |      | □ 菜剂師用入[                       |                                   |                                |                           |
| 新規(個人情報)登録の方法       |      | 2021(令和2)年10月編<br>20時の入口です。登録め | 動予定のFECS(薬剤師研約<br>「完了すると、ユーザIDがソー | ト記定システム)を重身続か<br>ルで送信されますので、稼働 | N利用するために必要な<br>はで紛失しないように |
| よくある異問              |      | 「際して保存してくださし<br>薬剤師のPECS発酵の    |                                   |                                |                           |
|                     |      |                                |                                   |                                |                           |

ご自身のユーザIDとパスワードとパスワードでログイン

(新規登録を行っていない場合には、「新規登録の方はこちら」から登録してください。

新規登録の方法は、https://www.jpec.or.jp/download/pecs\_new\_entry202103.pdf をご参照ください。 認定情報の PECS への移行に、 2 ~ 3 日程度、時間がかかります。

PECS 登録後、数日以上経過してから、更新申請を行ってください。)

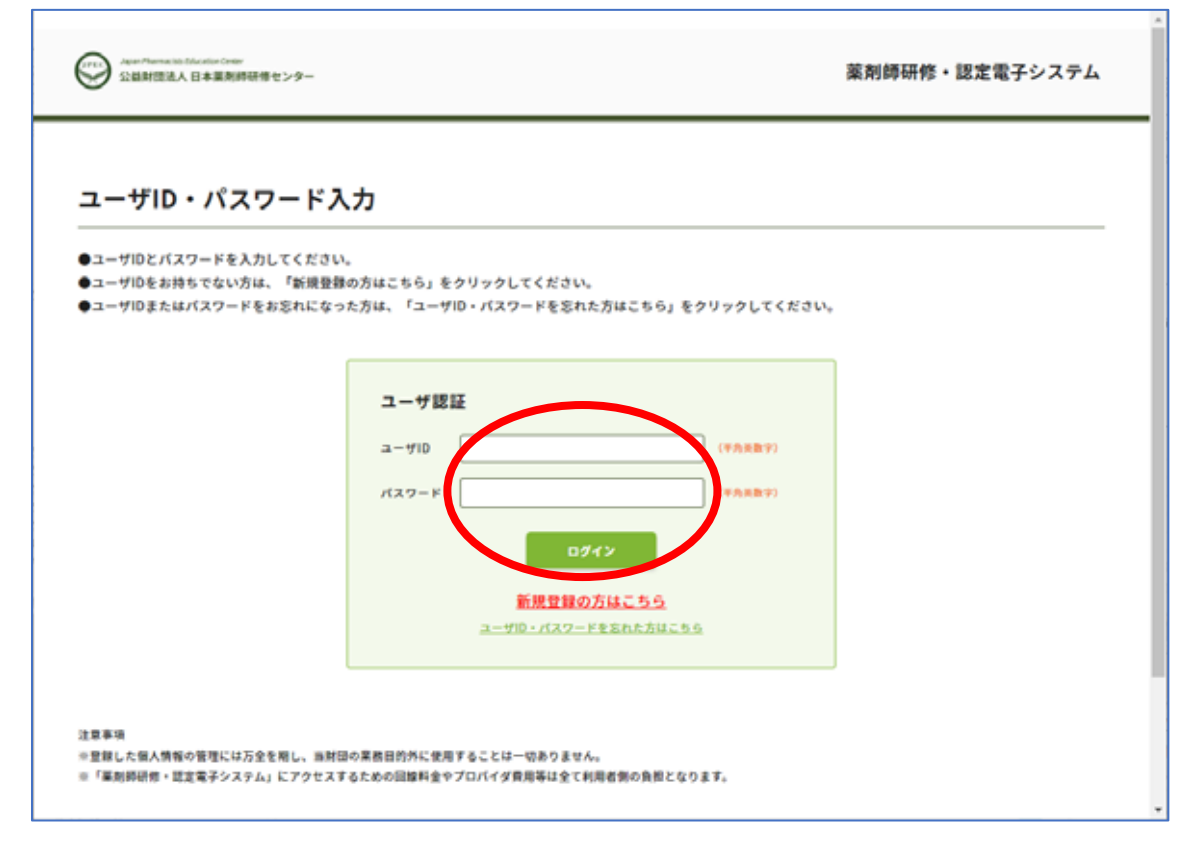

「薬剤師メニュー」の「認定申請」をクリック

| 薬剤師メニュー     | メニューを選択してください。                                          |
|-------------|---------------------------------------------------------|
| 007-1285    | - 日本菜問師研修センターからのお知らせ                                    |
| Aura- Latin | 薬剤師研想・認定電子システム(PECS) について                               |
| 研修等の修了状況    | 薬剤時研想・認定電子システム(FECS)は、作和3年3月から透開開始した新しいシステムです。          |
| 安護・安静中語     |                                                         |
| المتعادية   | 【通歴】原則時メニューについて<br>現在利用可能なメニューは、QRコード英示と個人情報変更メニューのみです。 |
| 2-0- Fields | 離次、利用可能となり次第、ここでお知らせします。                                |
| 亚建雄一省       | 個人情報変更メニューにおいて、「その他」の情報は、機械的に能改更新されます。                  |
| 認定申請        |                                                         |
| IDカード発行申請   |                                                         |
| 保入情報変更      |                                                         |

「認定申請」「認定区分選択」画面で「漢方薬・生薬認定薬剤師」の「更新」をクリック

|           | 認定由請                                                           |            |      |
|-----------|----------------------------------------------------------------|------------|------|
| QRコード表示   | - POR TON                                                      |            |      |
| 研想等の修了状況  | 認定区分選択                                                         |            |      |
| 受講・受験申請   | 申請する認定の動揺ボタン。再動類ボタンまたは更動ボタンまクリッ<br>京認定申請には這種登録単位シールの単位も使用できます。 | クレてください。   |      |
| レポート提出    |                                                                |            |      |
| 安建度一览     | E205B                                                          | 22.88      |      |
|           | 研修结定革制的                                                        | ±          | 8778 |
| 建定中胡      | 演方篇·主章就定章则辞                                                    | 2021/08/31 |      |
| IDカード発行申請 | 小児業物療法認定薬剤師                                                    | 土          |      |
| 個人情報変更    | 認定実務実習指導系別時                                                    | +          |      |
|           |                                                                | 8          |      |

「方法1」あるいは「方法2」のどちらなのかを選択。「次へ」ボタンをクリック。 方法2の場合には、認定期間中に●●年度漢方薬・生薬研修会を再受講する必要があります。

| 薬剤師メニュー   | 認定申請                        |   |
|-----------|-----------------------------|---|
| QRコード表示   |                             | _ |
| 研修等の修了状況  | 単位使用選択                      |   |
| 受講・受知中語   | 中国する方地を設置し、ペンキンをクリアフレモください。 |   |
| レポート提出    | 認定の名称:漢方栗・生薬認定薬剤師(更新)       |   |
| 受講型一覧     | •щаза 🗊 🔿 азал 🔿 азал       |   |
| 建定中国      |                             |   |
| iDカード発行申請 | R6 R0                       |   |
| 個人情報変更    |                             |   |
|           |                             |   |
|           |                             |   |
|           |                             |   |

「方法1」の場合には、次ページへ、 「方法2」の場合には、6ページへ進んでください。

### 【方法1の場合】

手帳に貼付している単位数を「手帳の単位」表に、年毎に、「必須研修」「その他の研修」「自己研修」に分けて入 力してください。

「計算」ボタンをクリック。

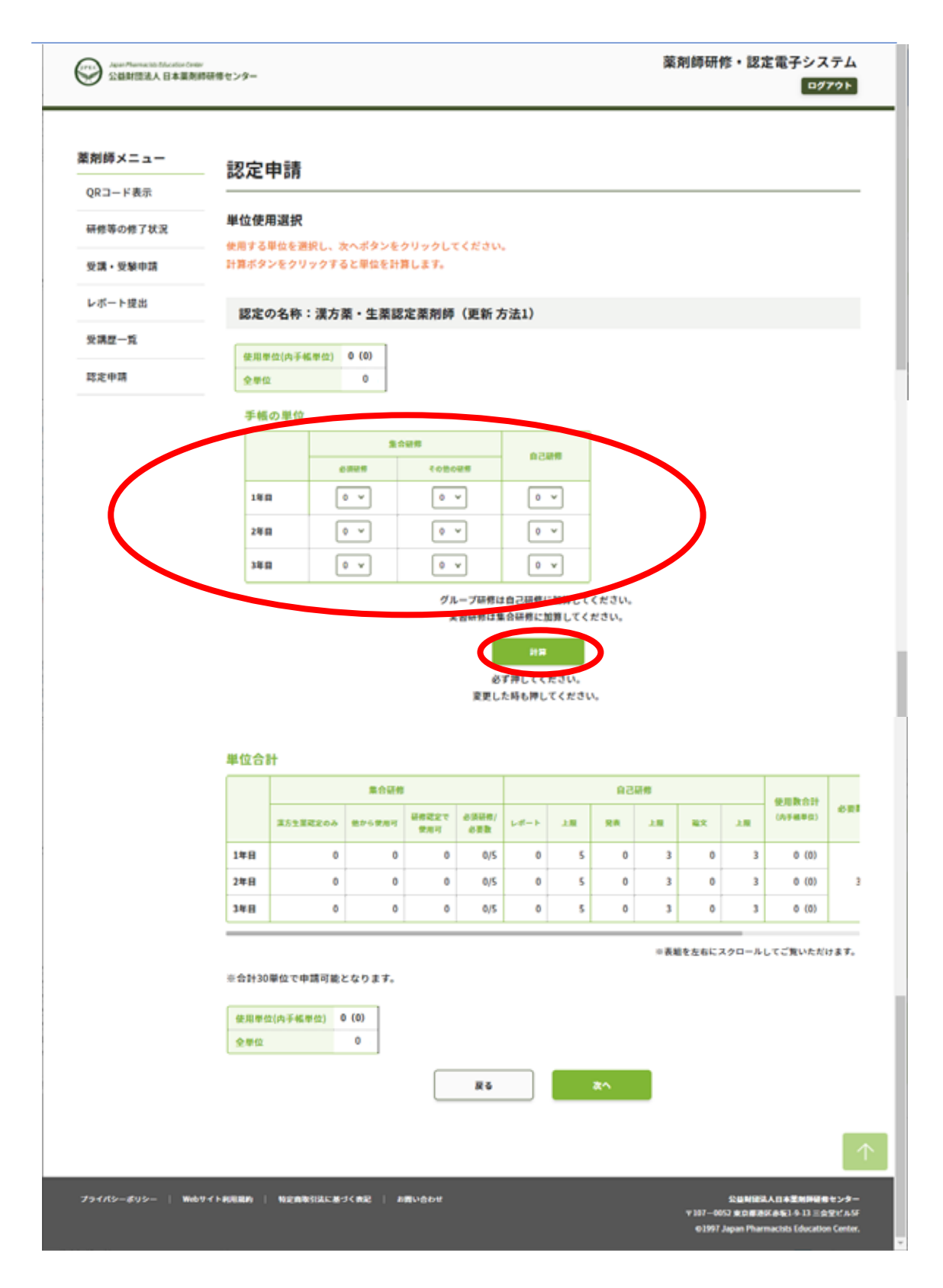

## 【方法1の場合(つづき)】

入力した単位が、「使用単位(内手帳単位)」欄に反映したら、「次へ」ボタンをクリック

|          | 認定                              | 由諸                      |                    |                 |                    |          |        |                |              |      |       |              |                |
|----------|---------------------------------|-------------------------|--------------------|-----------------|--------------------|----------|--------|----------------|--------------|------|-------|--------------|----------------|
| QRコード表示  | POAC                            | T 913                   |                    |                 |                    |          |        |                |              |      |       |              |                |
| 研修等の修了状況 | 単位使                             | 用選択                     |                    |                 |                    |          |        |                |              |      |       |              |                |
| 受講・受験申請  | 使用する<br>計算ボタ                    | 単位を選択し、3<br>ンをクリックする    | ペポタンを:<br>らと単位を計り  | クリックしマ<br>尊します。 | てください、             |          |        |                |              |      |       |              |                |
| レポート提出   | 19.12                           | の名称・漢方                  | 8. 生態的             | 学习的新闻           | (10.95 +           |          |        |                |              |      |       |              |                |
| 受講歴一覧    | 9672                            | //10117 · /#/23         | # . <b>T</b> 1#190 | AL SR PO PY     | (SC#T Z            | 1/24.4./ |        |                |              |      |       |              |                |
| 認定申請     | 使用单位                            | (內于帳單位) 34              | 0 (30)             |                 |                    |          |        |                |              |      |       |              |                |
|          | 手帳                              | の単位                     |                    |                 |                    |          |        |                |              |      |       |              |                |
|          |                                 |                         |                    | - 19 <b>19</b>  |                    | 63       |        |                |              |      |       |              |                |
|          |                                 |                         | 10.02.00           | 1080            | 28                 | MC.      | 4170   |                |              |      |       |              |                |
|          | 141                             |                         | 0 ¥                | •               | ~                  | 0        | ~      |                |              |      |       |              |                |
|          | 241                             | •                       | • •                | •               | ~                  | 0        | *      |                |              |      |       |              |                |
|          | 381                             | •                       | • •                | •               | ×                  | 0        | ×      |                |              |      |       |              |                |
|          |                                 |                         |                    | 9 J             | レーブ研修は<br>1. 羽研修は集 | 自己研修に    | に加増してく | ください。          |              |      |       |              |                |
|          |                                 |                         |                    |                 |                    | HЯ       |        |                |              |      |       |              |                |
|          |                                 |                         |                    |                 | ø                  | FWLTC    | ださい。   |                |              |      |       |              |                |
|          |                                 |                         |                    |                 | 変更し:               | た時も押し    | てください  | A <sub>0</sub> |              |      |       |              |                |
|          | 単位合                             | H                       |                    |                 |                    |          |        |                |              |      |       |              |                |
|          |                                 |                         | 集合研究               |                 |                    |          |        | 58             | 新作           |      |       | <b>RAROH</b> |                |
|          |                                 | 満方生業建定のみ                | 他から愛用可             | 最佳記念で<br>使用可    | の深い市/<br>の実数       | L-B-F    | E.     | RA             | 28           | 職文   | 28    | (九于毗甲位)      |                |
|          |                                 |                         | 0                  | 0               | 5/5                | 0        | 5      | 0              | 3            | 0    | 3     | 10 (10)      |                |
|          | 1年日                             | 5                       |                    | 0               | 5/5                | 0        | 5      | 0              | 3            | 0    | 3     | 10 (10)      | 3              |
|          | 1年日<br>2年日                      | 5                       | 0                  |                 |                    |          |        | 0              | 3            | 0    | 3     | 10 (10)      |                |
|          | 1年日<br>2年日<br>3年日               | 5                       | 0                  | 0               | 5/5                | 0        | ,      |                |              |      |       |              |                |
|          | 1年日<br>2年日<br>3年日               | 5<br>5<br>5             | 0                  | 0               | 5/5                | 0        |        |                | ÷表4          | を左右に | スクロール | してご驚いただ      | 1 # ¥.         |
|          | 1年日<br>2年日<br>3年日               | 5                       | 0                  | 0               | 5/5                | 0        | 5      |                | * <b>5</b> 4 | を左右に | スクロール | してご覧いただ      | †₹ <b>\$</b> . |
|          | 1年日<br>2年日<br>3年日<br>住用早<br>今年4 | 5<br>5<br>5<br>位(內于恆早位) | 0                  | 0               | 5/5                | 0        | 2      |                | ÷ 81         | を左右に | スクロール | してご覧いただ      | 7 # ¥.         |

8ページへ進んでください。

【方法2の場合】

手帳に貼付している単位数を「手帳の単位」表に、入力してください。「計算」ボタンをクリック。

| Apart Phones and Solution Create<br>公益財団法人日本業務的 | ッ<br>終研像センター                                                                     |                                                                                                    |                                                                                                |                                                                                                    |                              |                                                                                                    |                                                                                                    |                                                                                                    |                                                                                             |                                                                          | 楽剤師                                                                                                  | 91195 • 88 A                                                                                                    | ER#F>                                                                                       | 9777F                                                                                                    |
|-------------------------------------------------|----------------------------------------------------------------------------------|----------------------------------------------------------------------------------------------------|------------------------------------------------------------------------------------------------|----------------------------------------------------------------------------------------------------|------------------------------|----------------------------------------------------------------------------------------------------|----------------------------------------------------------------------------------------------------|----------------------------------------------------------------------------------------------------|---------------------------------------------------------------------------------------------|--------------------------------------------------------------------------|----------------------------------------------------------------------------------------------------|----------------------------------------------------------------------------------------------------|---------------------------------------------------------------------------------------------|----------------------------------------------------------------------------------------------------|
| <b>東剤師メニュー</b>                                  | 認定的                                                                              | 自語                                                                                                    |                                                                                                |                                                                                                    |                              |                                                                                                    |                                                                                                    |                                                                                                    |                                                                                             |                                                                          |                                                                                                    |                                                                                                    |                                                                                             |                                                                                                    |
| QRコード表示                                         | DU AC                                                                            | 1-013                                                                                                    |                                                                                                |                                                                                                    |                              |                                                                                                    |                                                                                                    |                                                                                                    |                                                                                             |                                                                          |                                                                                                    |                                                                                                    |                                                                                             |                                                                                                    |
| 研修等の修了状況                                        | 単位使用                                                                             | 围選択                                                                                                    |                                                                                                |                                                                                                    |                              |                                                                                                    |                                                                                                    |                                                                                                    |                                                                                             |                                                                          |                                                                                                    |                                                                                                    |                                                                                             |                                                                                                    |
| 受講・受験申請                                         | 使用する!<br>計算ボタ:                                                                   | 単位を選捕<br>ンをクリッ                                                                                                    | Rし、次へ<br>ックすると                                                                                 | 、ボタンを<br>:単位を計                                                                                                    | クリック<br>算します。                | してくださ                                                                                                    | şυ.                                                                                                    |                                                                                                    |                                                                                             |                                                                          |                                                                                                    |                                                                                                    |                                                                                             |                                                                                                    |
| レポート提出                                          | 認定の                                                                              | <b>D名称:</b>                                                                                                    | 漢方薬                                                                                            | ・生薬器                                                                                                    | 定差剂                          | 師(更名                                                                                                    | 所方法2                                                                                                    | )                                                                                                    |                                                                                             |                                                                          |                                                                                                    |                                                                                                    |                                                                                             |                                                                                                    |
| 受講歷一覧                                           |                                                                                  |                                                                                                    |                                                                                                |                                                                                                    |                              |                                                                                                    |                                                                                                    |                                                                                                    |                                                                                             |                                                                          |                                                                                                    |                                                                                                    |                                                                                             |                                                                                                    |
| 認定申請                                            | 使用単位                                                                             | (内手帳里)                                                                                                    | (0) 0 (0                                                                                       | 0                                                                                                    |                              |                                                                                                    |                                                                                                    |                                                                                                    |                                                                                             |                                                                          |                                                                                                    |                                                                                                    |                                                                                             |                                                                                                    |
|                                                 | 全華位                                                                              |                                                                                                    | 0                                                                                              | •                                                                                                    |                              |                                                                                                    |                                                                                                    |                                                                                                    |                                                                                             |                                                                          |                                                                                                    |                                                                                                    |                                                                                             |                                                                                                    |
|                                                 | 手帳の                                                                              | μΩ.                                                                                                    |                                                                                                |                                                                                                    |                              |                                                                                                    |                                                                                                    |                                                                                                    |                                                                                             |                                                                          |                                                                                                    |                                                                                                    |                                                                                             |                                                                                                    |
|                                                 |                                                                                  |                                                                                                    |                                                                                                |                                                                                                    |                              |                                                                                                    | 7507                                                                                                    | 1<br>1                                                                                                    |                                                                                             |                                                                          |                                                                                                    |                                                                                                    |                                                                                             |                                                                                                    |
|                                                 | 3.7.8.                                                                           | 1.44119.20                                                                                                    | 095                                                                                            |                                                                                                    |                              |                                                                                                    | 18 4                                                                                                    |                                                                                                    | _                                                                                           |                                                                          |                                                                                                    |                                                                                                    |                                                                                             |                                                                                                    |
|                                                 | 必須研想                                                                             |                                                                                                    | t o la Tara                                                                                    |                                                                                                    |                              |                                                                                                    | 0 1                                                                                                    | )<br>                                                                                                    |                                                                                             |                                                                          |                                                                                                    |                                                                                                    |                                                                                             |                                                                                                    |
|                                                 | 10.0                                                                             |                                                                                                    | C AVIENTIAL                                                                                    |                                                                                                    |                              |                                                                                                    | 2                                                                                                    | I CHR                                                                                                    |                                                                                             |                                                                          |                                                                                                    |                                                                                                    |                                                                                             |                                                                                                    |
|                                                 | 140                                                                              |                                                                                                    |                                                                                                |                                                                                                    |                              |                                                                                                    |                                                                                                    |                                                                                                    | 1                                                                                           |                                                                          |                                                                                                    |                                                                                                    |                                                                                             |                                                                                                    |
|                                                 | 241                                                                              |                                                                                                    |                                                                                                |                                                                                                    |                              | <u> </u>                                                                                                    | <u>י</u>                                                                                                    | <u> </u>                                                                                                    | 1                                                                                           |                                                                          |                                                                                                    |                                                                                                    |                                                                                             |                                                                                                    |
|                                                 |                                                                                  |                                                                                                    |                                                                                                |                                                                                                    |                              | 0,                                                                                                    | <b>'</b>                                                                                                    | 5 V                                                                                                    |                                                                                             |                                                                          |                                                                                                    |                                                                                                    |                                                                                             |                                                                                                    |
|                                                 | 3+8                                                                              |                                                                                                    |                                                                                                |                                                                                                    |                              |                                                                                                    | 87PL                                                                                                    | 修に加算(<br>)計算<br>,てくださ                                                                                                    |                                                                                             | u.,                                                                      |                                                                                                    |                                                                                                    |                                                                                             |                                                                                                    |
|                                                 | 単位合                                                                              | +                                                                                                    |                                                                                                |                                                                                                    | De                           | ża za                                                                                                    | 必ず押し<br>必ず押した時代                                                                                                    | 修に加算(<br>計算<br>してくださく<br>)押してく                                                                                                    | してくださ                                                                                       | υ.                                                                       | - 6148                                                                                               | 使用数合计                                                                                                    |                                                                                             |                                                                                                    |
|                                                 | 単位合                                                                              | +                                                                                                    |                                                                                                |                                                                                                    | ŝs                           | ±<br>23<br>23                                                                                                    | がず押し<br>必ず押し<br>更した時も                                                                                                    | 修に加算し<br>計算<br>してくださ<br>が押してく                                                                                                    |                                                                                             | u.,                                                                      | 上現線                                                                                                  | 使用数合计<br>(AF相称2)                                                                                                    |                                                                                             | özk                                                                                                    |
|                                                 | 単位合言<br>漢方葉・<br>漢方生薬                                                             | +<br>± 畢 尋 様 余<br>認定 必 満 研                                                                                           |                                                                                                |                                                                                                    | Lit ro                       | ġ3<br>ġ5                                                                                                    | 必要目前                                                                                                    | 修に加算(<br>計算)<br>でくださ<br>時してく                                                                                                    | してくださ                                                                                       | u.,                                                                      | 上用価<br>20                                                                                            | 使用款合計<br>(內于報申2)<br>0(0)<br>0(0)                                                                                                    | 12                                                                                          | osk<br>-                                                                                                    |
|                                                 | 単位合1<br>漢方葉・<br>漢方生薬                                                             | +<br>生業研修会<br>認定必須研<br>その                                                                                            | e<br>- 他研修(集                                                                                   | (合)                                                                                                    | i i i                        | <u><u></u><u></u><u></u><u></u><u></u><u></u><u></u><u></u><u></u><u></u><u></u><u></u><u></u><u></u><u></u><u></u><u></u><u></u><u></u></u> | 87 PL                                                                                                    | 修に加算(<br>計算)<br>よてくださ<br>の押してく                                                                                                    |                                                                                             | u.,                                                                      | 上限編<br>20<br>-                                                                                       | 安凡和社会計<br>(外子県半気)<br>〇(0)<br>〇(0)                                                                                                    | 12                                                                                          | 68k                                                                                                    |
|                                                 | 単位合計<br>連方業・<br>連方生業                                                             | ++<br>生草研修会<br>認定必須研<br>その<br>度力単生<br>原刊単生<br>の                                                                      | 2<br>機構<br>他研修(集<br>来可                                                                         | (f)<br>5000000000000000000000000000000000000                                                                         | 記録<br>レポート                   | <b>★</b> 3<br>☆%                                                                                                    | 必ず押し<br>必ず押し<br>更した時代<br>東西                                                                                                    | 様に加算(                                                                                                    | してくださ<br>い。<br>ださい。                                                                         | 2.00                                                                     | 上限編<br>20<br>-                                                                                       | 金用数位計<br>(A+7年年3)<br>0(0)<br>0(0)                                                                                                    | 12                                                                                          | - 10                                                                                                    |
|                                                 | 単位合1<br>漢方葉・<br>漢方生薬<br>1年日                                                      | 十<br>生薬研修会<br>認定必須研<br>その<br>度方単生<br>単可定の<br>み<br>0                                                                  | 2<br>他研修(集<br><sup>他</sup> 小可使)<br>2010<br>2010<br>2010<br>2010<br>2010<br>2010<br>2010<br>201 | (fb)<br>9887<br>9887<br>0                                                                                            |                              | ±<br>±<br>±<br>±<br>±<br>±<br>±                                                                                                    | 必ず押し<br>必ず押し<br>をした時そ<br>発表<br>の                                                                                                    | 修に加算(<br>計算<br>、<br>でくださ<br>、<br>弾してく<br>記称<br>3                                                                                        |                                                                                             | LV.,                                                                     | 上限価<br>20<br>-                                                                                       | 安沢県から計<br>(小手県早空)<br>0(0)<br>0(0)                                                                                                    | 12                                                                                          | <b>必要款</b><br>-<br>10                                                                                                    |
|                                                 | 単位合]<br>漢方葉・<br>漢方生薬<br>1年日<br>2年日                                               | +<br>生 単研修会<br>認定必須研<br>単方単文<br>の<br>の<br>0                                                                          | e<br>統領称(集<br>金子6梁<br>用可<br>の<br>の                                                             | (fb)<br>97897<br>97897<br>97897<br>90                                                                                |                              | 23<br>23<br>23<br>23<br>23<br>23<br>23<br>23<br>23<br>23<br>23<br>24<br>24<br>24<br>24<br>24<br>24<br>24<br>24<br>24<br>24<br>24<br>24<br>24 | 必ず押し<br>必ず押し<br>た時<br>た<br>の<br>の                                                                                                    | 他に加算(<br>計算)<br>こてくださ<br>時してく<br>記様<br>よ用<br>3<br>3<br>3                                                                                |                                                                                             | LU,<br>100<br>100<br>100<br>100<br>100<br>100<br>100<br>100<br>100<br>10 | <b>J.RW</b>                                                                                          | 記用数位計<br>(045年年3)<br>(00)<br>(00)<br>(00)                                                                                                    | 12                                                                                          | -                                                                                                    |
|                                                 | 単位合1<br>漢方葉・<br>漢方生草<br>1年日<br>2年日<br>3年日                                        | 十<br>生草研修会<br>認定必須研<br>また思え<br>の<br>の<br>の<br>の                                                                      | *<br>参研作(集<br>参研作(集<br>第55-5年<br>の<br>の<br>の<br>の                                              | (A)<br>925994<br>932994<br>0<br>0                                                                                    | 2249<br>L-S−►<br>0<br>0<br>0 | ж3<br>± 8<br>± 8<br>± 8<br>5<br>5<br>5                                                                                                    | 必ず押し<br>をす押し<br>をした時代<br>第五<br>の<br>の                                                                                                    | 様に加算(<br>計算<br>、てくださ<br>。押してく<br>記様<br>よ皿<br>3<br>3<br>3                                                                                | x<br>x<br>x<br>x<br>x<br>x<br>x<br>x<br>x<br>x<br>x<br>x<br>x<br>x<br>x<br>x<br>x<br>x<br>x | μι,<br>λπ<br>3<br>3<br>3                                                 | 20<br>-<br>-<br>-                                                                                    | 第2時間の計<br>(小手県早島)<br>0(0)<br>0(0)<br>0(0)                                                                                                    | 12                                                                                          | <b>必要款</b><br>-<br>10                                                                                                    |
|                                                 | 単位合計<br>運方業。<br>運方生業<br>1年日<br>2年日<br>3年日                                        | +<br>生 単研修会<br>聴定 必須研<br>その<br>単位で申J                                                                                 | *<br>*****<br>*****<br>*****<br>****<br>の<br>の<br>の<br>の                                       | (合)<br>(分)<br>(分)<br>(分)<br>(分)<br>(分)<br>(分)<br>(分)<br>(分)<br>(分)<br>(分                                             |                              | <u>له م</u> د<br>مد<br>ا<br>ا<br>ا<br>ا<br>ا<br>ا<br>ا<br>ا<br>ا<br>ا<br>ا<br>ا<br>ا<br>ا<br>ا<br>ا<br>ا<br>ا                                | 必ず押し<br>必ず押し<br>た時代<br>の<br>の                                                                                                    | 他に加算(<br>計算)<br>いてくださ<br>の押してく<br>この押してく<br>3<br>3<br>3<br>3<br>3                                                                       |                                                                                             | LL,<br>JB<br>3<br>3<br>3<br>3<br>3                                       | 上用18<br>20<br>-<br>-<br>-<br>-<br>-<br>-<br>-<br>-<br>-<br>-<br>-<br>-<br>-<br>-<br>-<br>-<br>-<br>- | 役用数合計<br>(A+5年年3)<br>0(0)<br>0(0)<br>0(0)<br>0(0)                                                                                                    | -<br>12<br>-<br>-<br>-<br>-<br>-                                                            | 025<br>-<br>10                                                                                                    |
|                                                 | 単位合計<br>運方業・<br>運方業・<br>運方生業<br>1年目<br>2年日<br>3年日<br>※合計30                       | +<br>生草研修会<br>取力単生<br>単加定の<br>の<br>の<br>の<br>単位で申I                                                                   | 橋<br>他研修(集<br><sup> 低</sup><br>の<br>の<br>の<br>の<br>の<br>の<br>の<br>の<br>の<br>の<br>の<br>の<br>の   | (合)<br>(1)<br>(1)<br>(1)<br>(1)<br>(1)<br>(1)<br>(1)<br>(1)<br>(1)<br>(1                                             | ₩99<br>L-S                   | ±<br>±<br>±<br>5<br>5<br>5                                                                                                    | 必ず押し<br>必ず押し<br>た時ま<br>の<br>の<br>の                                                                                                    | 様に加算(<br>計算<br>、てくださ<br>。押してく                                                                                                    | LT< Ke                                                                                      | LV.,<br>2.00<br>3<br>3<br>3<br>3                                         | 上現価<br>20<br>-<br>-<br>-<br>-<br>-<br>-<br>-<br>-<br>-<br>-<br>-<br>-<br>-<br>-<br>-<br>-<br>-<br>-  | 第2時か合計<br>(ハチモギヨン)<br>0(0)<br>0(0)<br>0(0)                                                                                                    | -<br>-<br>-<br>-<br>-<br>-<br>-<br>-                                                        | <u>の</u> 要款<br>-<br>10<br>ただけます。                                                                                                    |
|                                                 | 単位合計<br>運方軍<br>運方生薬<br>1年目<br>2年日<br>3年日<br>米合計30<br>使用単位<br>全単位                 | +<br>生 単研修会<br>聴定必須研<br>その<br>第二章での<br>の<br>の<br>の<br>の<br>単位で申I<br>(内子転車)                                           | e<br>参研参(集<br>参示を要<br>第項<br>0<br>0<br>0<br>0<br>0<br>0<br>0<br>0<br>0<br>0<br>0<br>0<br>0      | (合)<br>(合)<br>て参照可<br>の<br>の<br>の<br>なります。<br>の                                                                      |                              | 2.18<br>2.18<br>5<br>5<br>5                                                                                                    | 必ず押し<br>必ず押し<br>た時<br>を<br>の<br>の                                                                                                    | 修に加算(<br>計算)<br>いてくださ<br>が押してく<br>ご用<br>3<br>3<br>3<br>3                                                                                | してくださ<br>い。<br>ださい。<br>の<br>の                                                               | LV.,<br>2.00<br>3.00<br>3.00<br>3.00<br>3.00<br>3.00<br>3.00<br>3.00     | 上限編<br>20<br>-<br>-<br>-<br>-<br>-<br>-<br>-<br>-<br>-<br>-<br>-<br>-<br>-<br>-<br>-<br>-<br>-<br>-  |                                                                                                    | -<br>12<br>-<br>-<br>-<br>-                                                                 | 025<br>10                                                                                                    |
|                                                 | 単位合計<br>運方業・<br>運方業・<br>運方生業<br>1年日<br>2年日<br>3年日<br>3年日<br>3年日<br>(使用単位<br>全単位) | +<br>生草研修会<br>建立必須研<br>その<br>重大単生<br>単型型の<br>の<br>の<br>の<br>の<br>の<br>の<br>の<br>の<br>の<br>の                          | 参研修 (集<br>参研修 (集<br>一<br>の<br>の<br>の<br>の<br>の<br>の<br>の<br>の<br>の<br>の<br>の<br>の<br>の         | (合)<br>(1)<br>(1)<br>(1)<br>(1)<br>(1)<br>(1)<br>(1)<br>(1)<br>(1)<br>(1                                             | ₩89<br>Lug=  -<br>0<br>0     | ±<br>±<br>±<br>±<br>±<br>±<br>±<br>±<br>±<br>±<br>±<br>±<br>±<br>±                                                                           | 必ず押し<br>必ず押し<br>定した時代<br>の<br>の<br>の                                                                                                    | 株に加算(<br>計算<br>、てくださ<br>。押してく<br>3<br>3<br>3<br>3                                                                                       | x<br>x<br>x<br>x<br>x<br>x<br>x<br>x<br>x<br>x<br>x<br>x<br>x<br>x<br>x<br>x<br>x<br>x<br>x | LV.,<br>2.00<br>3<br>3<br>3<br>3                                         | 上間編<br>20<br>-<br>-<br>-<br>-<br>-<br>-<br>-<br>-<br>-<br>-<br>-<br>-<br>-<br>-<br>-<br>-<br>-<br>-  | 第2時かけ<br>(ハチモギロ)<br>0(0)<br>0(0)<br>0(0)                                                                                                    | -<br>-<br>-<br>-<br>-<br>-<br>-<br>-<br>-                                                   | び 要執     10     10     たただけます。                                                                                                    |
|                                                 | 単位合計<br>還方里系<br>道方生系<br>1年日<br>2年日<br>3年日<br>※合計30<br>使用単位<br>全単位                | +<br>生 重研修会<br>聴定必須研<br>そのの<br>第二章20<br>の<br>の<br>の<br>の<br>の<br>の<br>の<br>(内子転単行                                    | e<br>金<br>小<br>一<br>の<br>の<br>の<br>の<br>の<br>の<br>の<br>の<br>の<br>の<br>の<br>の<br>の              | (合)<br>(1)<br>(1)<br>(1)<br>(1)<br>(1)<br>(1)<br>(1)<br>(1)<br>(1)<br>(1                                             | ₩#<br>L#-ト<br>0<br>0<br>0    | 238<br>238<br>238<br>238<br>238<br>25<br>25<br>25<br>25<br>25<br>25<br>25<br>25<br>25<br>25<br>25<br>25<br>25                                | ۵۲ (۲۰۰۰)<br>۵۲ (۲۰۰۰)<br>۵۲ (۲۰۰۰)<br>۵۲ (۲۰۰۰)<br>۵۲ (۲۰۰۰)<br>۵۲ (۲۰۰۰)<br>۵۰ (۲۰۰۰)<br>۵۰) | 様に加算(                                                                                                    | x^                                                                                          | LV.,<br>J.R.<br>J.R.<br>J.R.<br>J.R.<br>J.R.<br>J.R.<br>J.R.<br>J.       | 上版編<br>20<br>-<br>-<br>-<br>-<br>-<br>-<br>-<br>-<br>-<br>-<br>-<br>-<br>-<br>-                      | 使用数合計<br>(AFT###2)<br>0(0)<br>0(0)<br>0(0)                                                                                                    | -<br>-<br>-<br>-                                                                            | 0 5 5 K                                                                                                    |
|                                                 | 単位合計<br>運方業・<br>運方生業<br>1年日<br>2年日<br>3年日<br>3年日<br>(使用単位<br>全単位)                | +<br>生 単研 作 句<br>聴 定 必 満研<br>そ の<br>重 方 単 主<br>み<br>の<br>の<br>の<br>単 位 で 申 I<br>(内 手 転 単)                            | 参研参(集<br>参研参(集<br>参研参(集<br>の<br>の<br>の<br>の<br>の<br>の<br>の<br>の<br>の<br>の<br>の<br>の<br>の       | (合)<br>(1)<br>(1)<br>(1)<br>(1)<br>(1)<br>(1)<br>(1)<br>(1)<br>(1)<br>(1                                             |                              | ±<br>±<br>±<br>±<br>±<br>±<br>±<br>±<br>±<br>±<br>±<br>±<br>±<br>±                                                                           | 必ず押し<br>必ず押し<br>定した時代<br>の<br>の<br>の                                                                                                    | 株に加算(<br>計算<br>、てくださ<br>。押してく<br>3<br>3<br>3                                                                                            |                                                                                             | LV.,<br>2.00<br>3<br>3<br>3<br>3                                         | 上現編<br>20<br>-<br>-<br>-<br>-<br>-<br>-<br>-<br>-<br>-<br>-<br>-<br>-<br>-<br>-<br>-<br>-<br>-       | 使用数合計<br>(ハチモキロ)<br>0(0)<br>0(0)<br>0(0)                                                                                                    | -<br>-<br>-<br>-<br>-<br>-<br>-<br>-<br>-<br>-<br>-<br>-<br>-<br>-<br>-<br>-<br>-<br>-<br>- | - 10 10 ただけます。                                                                                                    |
|                                                 | 単位合計<br>還方量系<br>還方生系<br>1年日<br>2年日<br>3年日<br>※合計30<br>使用単位<br>全単位                | +<br>生 単研修会<br>聴定必須研<br>をの<br>の<br>の<br>の<br>の<br>し<br>の<br>の<br>の<br>の<br>の<br>の<br>の<br>の<br>の<br>の<br>の<br>の<br>の | e<br>一<br>一<br>一<br>一<br>一<br>の<br>の<br>の<br>の<br>の<br>の<br>の<br>の<br>の<br>の<br>の<br>の<br>の    | (合)<br>レージョン<br>て 安川市<br>0<br>0<br>0<br>0<br>2<br>ります。                                                               |                              | <u>کی</u><br>شده<br>د<br>د<br>د<br>د<br>د<br>د<br>د<br>د<br>د<br>د<br>د<br>د<br>د<br>د<br>د<br>د<br>د<br>د                                   | 必ず押し<br>必ず押し<br>た時<br>1<br>2<br>2<br>3<br>3<br>5<br>5<br>5<br>5<br>5<br>5<br>5<br>5<br>5<br>5<br>5<br>5<br>5                                                                                                    | 株に加算(<br>計算)<br>より<br>、てくださ<br>、<br>時してく<br>、<br>、<br>、<br>、<br>、<br>、<br>、<br>、<br>だ<br>、<br>、<br>、<br>、<br>、<br>、<br>、<br>、<br>、<br>、 | してくださ<br>い。<br>ださい。<br>、<br>、<br>た<br>、<br>、<br>、<br>、<br>、<br>、<br>、                       | LL,<br>2.00<br>3<br>3<br>3<br>3<br>3<br>3<br>3<br>3<br>3                 | 上現18<br>20<br>-<br>-<br>-<br>-<br>-<br>-<br>-<br>-<br>-<br>-<br>-<br>-<br>-<br>-<br>-<br>-<br>-<br>- | 使用数点計<br>(内予量中気)<br>0(0)<br>0(0)                                                                                                    | -<br>-<br>-<br>-<br>-                                                                       | -<br>10<br>thit a T.                                                                                                    |
| 7791772-28492- 1984                             | 単位合計<br>漢方葉・<br>漢方生薬<br>1年日<br>2年日<br>3年日<br>3年日<br>(史用単位<br>全単位)                | +<br>生 単研 作 句<br>認 定 必 満 研<br>そ の<br>満 方 里 生<br>一<br>の<br>の<br>の<br>の<br>の<br>の<br>の<br>の<br>の<br>の<br>の<br>の<br>の   | 参研参(集<br>参研参(集<br>の<br>0<br>0<br>0<br>0<br>0<br>0<br>0<br>0<br>0<br>0<br>0<br>0<br>0           | (A)<br>UHERE<br>THEFT<br>0<br>0<br>0<br>0<br>0<br>2<br>0<br>0<br>0<br>0<br>0<br>0<br>0<br>0<br>0<br>0<br>0<br>0<br>0 |                              | ±<br>2 ±<br>2 ±<br>2 ±<br>2 ±<br>2 ±<br>2 ±<br>2 ±<br>2 ±<br>2 ±<br>2                                                                        | 必ず押し<br>必ず押し<br>定した時代<br>の<br>の<br>の                                                                                                    | 様に加算(<br>計算<br>、てくださ<br>の押してく                                                                                                    | x^                                                                                          | LL,<br>200<br>3<br>3<br>3<br>3                                           | 上現価<br>20<br>-<br>-<br>-<br>-<br>-<br>-<br>-<br>-<br>-<br>-<br>-<br>-<br>-<br>-<br>-<br>-<br>-<br>-  | 安川散合計     (ハチモキ2)     (の)     (の)     ( | - 12<br><br><br><br><br><br><br><br><br><br><br>                                            | تَعَمَّلُهُ اللَّهُ اللَّهُ الللَّهُ اللَّهُ اللَّالِي اللَّهُ اللَّهُ اللَّالِي اللَّالِي اللَّهُ اللَّالِي اللَّهُ اللَّالِي اللَّالِ اللَّالِي اللَّالِي اللَّالِي اللَّالِي اللَّالِي اللَّالِي اللَّالِي اللَّالِي اللَّالِي اللَّالِي اللَّالِي اللَّالِي اللَّالِي اللَّالِي اللَّالِي اللَّالِي اللَّالِي اللَّالِي اللَّالِي اللَّالِي اللَّالِي اللَّالِي اللَّالِي الللَّ |

6 / 13

# 【方法2の場合(つづき)】

入力した単位数が、「使用単位(内手帳単位)」欄に反映したら、「次へ」ボタンをクリック。

| HRAFTRO       HORME         HI STATE       Defense         HI STATE       Defense                                                                                                    | 0P7-K唐子        | 認定申                                                                                                    | 請                                                                                                    |                               |                                    |          |             |       |               |       |      |                                                                                             |                    |                            |        |
|----------------------------------------------------------------------------------------------------|----------------|----------------------------------------------------------------------------------------------------|----------------------------------------------------------------------------------------------------|-------------------------------|------------------------------------|----------|-------------|-------|---------------|-------|------|---------------------------------------------------------------------------------------------|--------------------|----------------------------|--------|
| Rate radii       Reference radii         Rate radii       Reference radii         Rate radii       Reference rad                                                                                                    | 研修等の修了状況       | 単位使用                                                                                                    | 選択<br>位を選択(                                                                                               | し、次へ)<br>(1) 次へ)              | ポタンをく                              | クリックし    | 、てくださ       | iu.   |               |       |      |                                                                                             |                    |                            |        |
| Reference       Reference         Reference       Reference         Reference                                                                                                    | 244 · 3248/044 |                                                                                                    |                                                                                                    |                               |                                    |          |             |       |               |       |      |                                                                                             |                    |                            |        |
| Important (Important (Im | P              | 認定の                                                                                                    | 名称:湯                                                                                                    | 「方薬・                          | 生薬認                                | 定薬剤的     | 师(更象        | f 方法2 | )             |       |      |                                                                                             |                    |                            |        |
| text       text         text       text         text                                                                                                    | 2课型一覧          | 使用學位                                                                                                    | (内于帳里)                                                                                                    | 2) 33                         | (33)                               |          |             |       |               |       |      |                                                                                             |                    |                            |        |
| <section-header><section-header><section-header><section-header><image/><text><text><text></text></text></text></section-header></section-header></section-header></section-header>                                                                                                    | 8定申請           | 全单位                                                                                                    |                                                                                                    |                               | 0                                  | ノ        |             |       |               |       |      |                                                                                             |                    |                            |        |
| Image       Image         Ander 1 - Adder Ander       Image         Ander 1 - Adder Ander       Image         Ander 1 - Adder Ander       Image         Ander 1 - Adder Ander       Image         Ander 1 - Adder Ander       Image         Ander 1 - Adder Ander       Image         Ander 1 - Adder Ander       Image         Ander Ander       Image         Ander <td></td> <td>手帳の単</td> <td>位</td> <td></td> <td></td> <td></td> <td></td> <td></td> <td></td> <td></td> <td></td> <td></td> <td></td> <td></td> <td></td>                                                                                                    |                | 手帳の単                                                                                                    | 位                                                                                                    |                               |                                    |          |             |       |               |       |      |                                                                                             |                    |                            |        |
|                                                                                                    |                |                                                                                                    |                                                                                                    | 教会名                           |                                    |          |             | 手帳の単  | 12            |       |      |                                                                                             |                    |                            |        |
| iais         istain           iais         istain           iais         istain           iais         istain           iais         istain           iais         istain   array of the second second secon                                                                                                    |                | 漢方葉・生                                                                                                    | 業研修会の                                                                                                    | 再受講                           |                                    |          |             | 18 ~  |               |       |      |                                                                                             |                    |                            |        |
|                                                                                                    |                | 必須研想                                                                                                    |                                                                                                    |                               |                                    |          |             | 0 v   |               |       |      |                                                                                             |                    |                            |        |
|                                                                                                    |                |                                                                                                    | ea                                                                                                    | o teaterta                    |                                    |          | 集合研         | 8     | <b>838</b>    | 8     |      |                                                                                             |                    |                            |        |
|                                                                                                    |                | 1年日                                                                                                    |                                                                                                    |                               |                                    |          | 0 •         | ·]    | 5 v           |       |      |                                                                                             |                    |                            |        |
| <text><text><text><text><text><text><text><text></text></text></text></text></text></text></text></text>                                                                                                    |                | 2年目                                                                                                    |                                                                                                    |                               |                                    |          | 0 v         | -     | 5 v           |       |      |                                                                                             |                    |                            |        |
| <text><text><text><section-header></section-header></text></text></text>                                                                                                    |                | 3年日                                                                                                    |                                                                                                    |                               |                                    |          | 0 v         | -     | 5 v           | -     |      |                                                                                             |                    |                            |        |
| <section-header><section-header><section-header><section-header><section-header><section-header><section-header><section-header><section-header><section-header><section-header><section-header></section-header></section-header></section-header></section-header></section-header></section-header></section-header></section-header></section-header></section-header></section-header></section-header>                                                                                                    |                |                                                                                                    |                                                                                                    |                               |                                    |          | 実習研修        | は集合研  | 惨に加算          | してくださ | 50%  |                                                                                             |                    |                            |        |
| <text><section-header><section-header><section-header><section-header><section-header><section-header><section-header></section-header></section-header></section-header></section-header></section-header></section-header></section-header></text>                                                                                                    |                |                                                                                                    |                                                                                                    |                               |                                    |          |             |       | 21 <b>3</b> 5 |       |      |                                                                                             |                    |                            |        |
|                                                                                                    |                |                                                                                                    |                                                                                                    |                               |                                    |          |             | 必ず押し  | 、てくださ         |       |      |                                                                                             |                    |                            |        |
| R# 0:       R# 0:       R# 0: <th< td=""><td></td><td>単位合)</td><td>H</td><td></td><td></td><td></td><td>安美</td><td>そした時そ</td><td>が押してく</td><td>(ださい。</td><td></td><td></td><td></td><td></td><td></td></th<>                                                                                                    |                | 単位合)                                                                                                    | H                                                                                                    |                               |                                    |          | 安美          | そした時そ | が押してく         | (ださい。 |      |                                                                                             |                    |                            |        |
| R578 • 1 SRMPA       20       18(18)       1         R571       COMMPY (Ra)       BCBAY       0       000       1         R000       R000       BCBAY       N       000       1       N       000       1         R000       R000       BCBAY       BCBAY       BCBAY       N       BCBAY       N       000       0       000       0       000       0       000       0       000       000       000       000       000       000       000       000       000       000       000       000       000       000       000       000       000       000       000       000       000       000       000       000       000       000       000       000       000       000       000       000       000       000       000       000       000       000       000       000       000       000       000       000       000       000       000       000       000       000       000       000       000       000       000       000       000       000       000       000       000       000       000       000       000       000       000       000                                                                                                    |                |                                                                                                    |                                                                                                    |                               |                                    | -        | #8.         |       |               |       |      | 上現線                                                                                         | 使用数合针<br>(AF相平均)   |                            | ozh    |
| 取力         小         0(0)         ボ           マロシング目的         マロシング目の         ロンジング         ロンジング         ロンジン         ロンジング         ロンジング         ロンジング         ロンジング         ロンジング         ロンジング         ロンジング         ロンジング         ロンジング         ロンジング <td></td> <td>漢方葉・</td> <td>生草研修会</td> <td></td> <td></td> <td></td> <td></td> <td></td> <td></td> <td></td> <td></td> <td>20</td> <td>18(18)</td> <td>13</td> <td></td>                                                                                                    |                | 漢方葉・                                                                                                    | 生草研修会                                                                                                    |                               |                                    |          |             |       |               |       |      | 20                                                                                          | 18(18)             | 13                         |        |
| COUNT         COUNT         COUNT <th< td=""><td></td><td>漠方生草</td><td>認定の消研</td><td>6</td><td></td><td></td><td></td><td></td><td></td><td></td><td></td><td></td><td>0(0)</td><td></td><td></td></th<>                                                                                                    |                | 漠方生草                                                                                                    | 認定の消研                                                                                                    | 6                             |                                    |          |             |       |               |       |      |                                                                                             | 0(0)               |                            |        |
| 第四次         第日の         第日の         第日の         第日の         第日の         第日の         1           1年日         0         0         0         0         5         0         3         0         3         -         1         1         1         1         1         1         1         1         1         1         1         1         1         1         1         1         1         1         1         1         1         1         1         1         1         1         1         1         1         1         1         1         1         1         1         1         1         1         1         1         1         1         1         1         1         1         1         1         1         1         1         1         1         1         1         1         1         1         1         1         1         1         1         1         1         1         1         1         1         1         1         1         1         1         1         1         1         1         1         1         1         1         1         1         1         1                                                                                                    |                |                                                                                                    | 00<br>8482                                                                                                | 6994                          | 合)                                 |          |             | 59    | 1948          |       |      |                                                                                             |                    |                            |        |
| 1981       0       0       0       5       0       3       0       3       -       15(15)       -         2481       0       0       0       0       5       0       3       0       3       -       15(15)       -         3481       0       0       0       5       0       3       0       3       -       15(15)       -         3481       0       0       0       5       0       3       0       3       -       15(15)       -         3481       0       0       0       5       0       3       0       3       -       15(15)       -         -       -       -       -       -       -       -       -       -       -       -         -       -       -       -       -       -       -       -       -       -       -       -       -       -       -       -       -       -       -       -       -       -       -       -       -       -       -       -       -       -       -       -       -       -       -       -       -       -                                                                                                    |                |                                                                                                    | -                                                                                                    | 10 C M                        | 1884                               | 1-8-1-1- | 2.0         | XĀ    | 200           | 82    | 1.10 |                                                                                             |                    |                            | 10     |
| 1年日       0       0       0       0       5       0       3       0       3       15(15)       1         19日       0       0       0       5       0       3       0       3       -       -       -         ※表組を左右にスクロールしてご覧いただけまで       ※表組を左右にスクロールしてご覧いただけまで       ※表組を左右にスクロールしてご覧いただけまで         ※合計30単位で申請可能となります。       (3)       (3)       (3)       (3)       (3)       (3)       (3)       (3)       (3)       (3)       (3)       (3)       (3)       (3)       (3)       (3)       (3)       (3)       (3)       (3)       (3)       (3)       (3)       (3)       (3)       (3)       (3)       (3)       (3)       (3)       (3)       (3)       (3)       (3)       (3)       (3)       (3)       (3)       (3)       (3)       (3)       (3)       (3)       (3)       (3)       (3)       (3)       (3)       (3)       (3)       (3)       (3)       (3)       (3)       (3)       (3)       (3)       (3)       (3)       (3)       (3)       (3)       (3)       (3)       (3)       (3)       (3)       (3)       (3)       (3)       (3)       (3)       (3)       (3)<                                                                                                    |                |                                                                                                    | *                                                                                                    |                               |                                    |          |             |       |               | 0     |      |                                                                                             |                    |                            |        |
| <ul> <li>- 表題を左右にスクロールしてご知いただけまで</li> <li>- 表題を左右にスクロールしてご知いただけまで</li> <li>- 会計30単位で申請可能となります。</li> <li>- 役用早位(内子板早位) 23 (33)<br/>全単位 0</li> <li>- R6</li> <li>- R6</li> <li>- R6</li> <li>- R6</li> </ul>                                                                                                    |                | 148                                                                                                    | 0                                                                                                    | 0                             | 0                                  | 0        | 5           | 0     | 3             |       |      |                                                                                             | 16/16)             |                            |        |
| ※発展を立ちにスクロームしてご知いただけま<br>※合計30単位で申請可能となります。<br>(2)2 年位(内手紙単位) 23 (33)<br>全単位 0<br>戻る 次へ                                                                                                    |                | 1年日<br>2年日<br>3年日                                                                                                 | 0<br>0<br>0                                                                                               | 0                             | 0                                  | 0        | 5<br>5<br>5 | 0     | 3             | 0     | 3    | •                                                                                           | 15(15)             |                            |        |
| 住居琴位(内手帳單位)     33 (13)       全學位     0       展る     次へ                                                                                                    |                | 148<br>248<br>348                                                                                                 | 0<br>0<br>0                                                                                               | 0                             | 0<br>0<br>0                        | 0        | 5<br>5<br>5 | 0     | 3             | 0     | 3    |                                                                                             | 15(15)             | -                          |        |
| 全単位 0<br>服る 次へ                                                                                                    |                | 1年日<br>2年日<br>3年日<br>※合計30                                                                                        | A 120<br>み 0 0 0 単位で申算                                                                                    | 0<br>0<br>0                   | 0<br>0<br>0                        | 0        | 5<br>5<br>5 | 0     | 3             | 0     | 3    | -<br>・<br>・<br>-<br>-<br>-<br>-                                                             | 15(15)             | -<br>-<br>-<br>-<br>-      | ただけます。 |
| R5 X^                                                                                                    |                | 1年日<br>2年日<br>3年日<br>※合計30<br>使用単位                                                                                | #1120<br>か<br>0<br>0<br>0<br>単位で申算<br>(内手帳単行                                                              | 0<br>0<br>有可能とな<br>2) 33      | 0<br>0<br>0<br>1) 5 7.<br>(33)     | 0        | 5           | 0     | 3             | 0     | 3    | -<br>-<br>-<br>-<br>-<br>-<br>-                                                             | 15(15)<br>iにスクロールし |                            | ただけます。 |
|                                                                                                    | (              | 1年日<br>2年日<br>3年日<br>3年日<br>3年日<br>2年日<br>3年日<br>2年日<br>2年日<br>2年日<br>2年日<br>2年日<br>2年日<br>2年日<br>2年日<br>2年日<br>2 | <ul> <li>第120<br/>み</li> <li>0</li> <li>0</li> <li>0</li> <li>0</li> <li>単位で申却</li> <li>(内手帳単)</li> </ul> | 0<br>0<br>前可能とな<br>2) 33      | 0<br>0<br>0<br>こります。<br>(33)<br>0  | 0        | 5           | 0     | 3             | 0     | 3    | -<br>-<br>-<br>-<br>-<br>-<br>-<br>-                                                        | 15(15)             | -<br>-<br>-<br>-<br>-<br>- | にだけます。 |
|                                                                                                    | (              | 1年日<br>2年日<br>3年日<br>3年日<br>住用早位<br>全早位                                                                           | #120<br>み<br>0<br>0<br>0<br>0<br>単位で申請<br>(内手帳単位                                                          | 0<br>0<br>0<br>第可能とな<br>泣) 33 | 0<br>0<br>0<br>5 クます。<br>(33)<br>0 | •        | 5           | 0     | 3             | 0     | 3    | -<br>-<br>-<br>-<br>-<br>-<br>-<br>-<br>-<br>-<br>-<br>-<br>-<br>-<br>-<br>-<br>-<br>-<br>- | 15(15)             | -<br>-<br>-                | にだけます。 |

### 【方法1、方法2とも】

「認定申請」「その他個人情報入力」画面で、必要事項を入力。「次へ」をクリック。

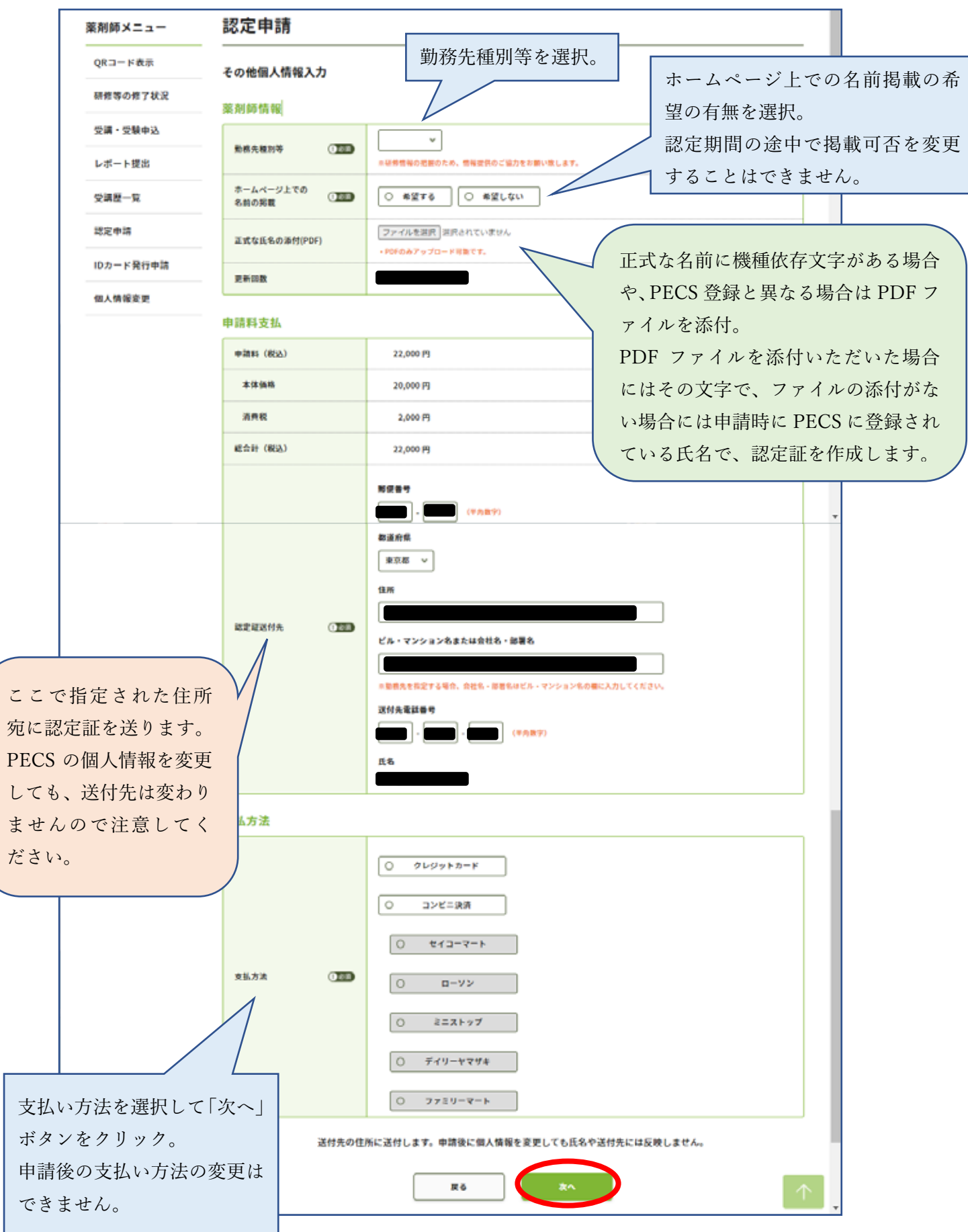

8 / 13

「申請内容確認」画面が表示されます。

今回の更新に使用する単位数に間違いがないことを確認してください。

|                    | 認定                                     | 申請                                                     |                                   |                                    |                               |              |                     |                   |              |              |                     |                                      |      |                             |          |
|--------------------|----------------------------------------|--------------------------------------------------------|-----------------------------------|------------------------------------|-------------------------------|--------------|---------------------|-------------------|--------------|--------------|---------------------|--------------------------------------|------|-----------------------------|----------|
| QRコード表示            |                                        |                                                        |                                   |                                    |                               |              |                     |                   |              |              |                     |                                      |      |                             |          |
| 冊修等の修了状況           | 申請内容                                   | 容確認                                                    |                                   |                                    |                               |              |                     |                   |              |              |                     |                                      |      |                             |          |
| 受講・受験申込            | 申請内容<br>(入力し                           | を確認して、申<br>た内容を変更す                                     | 請ボタンを:<br> る場合は、                  | クリックして<br>戻るボタンを                   | ください。<br>クリックし                | 、てくた         | さい。                 | )                 |              |              |                     |                                      |      |                             |          |
|                    |                                        |                                                        |                                   |                                    |                               |              |                     |                   |              |              |                     |                                      |      |                             |          |
| レホート提出             | 認定(                                    | の名称:漢方                                                 | 「薬・生薬                             | 認定薬剤的                              | <b>币(更新</b> )                 | )            |                     |                   |              |              |                     |                                      |      |                             |          |
| 2講歴一覧              |                                        |                                                        |                                   |                                    |                               |              |                     |                   |              |              |                     |                                      |      |                             |          |
| 忍定申請               | ●当位                                    | * *                                                    |                                   |                                    |                               |              |                     |                   |              |              |                     |                                      |      |                             |          |
|                    | <u> </u>                               | 史用                                                     |                                   |                                    |                               |              |                     |                   |              |              |                     |                                      |      |                             |          |
| Dカード発行申請           | PECSI                                  | 史用<br>双得単位合計                                           | ÷                                 |                                    |                               |              |                     |                   |              |              |                     |                                      |      |                             |          |
| Dカード発行申請<br>国人情報変更 | PECS                                   | 史用<br>Q得単位合計                                           | ÷                                 | 研修会                                | 洛                             |              |                     |                   |              |              | 上限值                 | 使用数合計<br>(内手帳單位)                     |      | 必要単                         | 位        |
| Dカード発行申請<br>国人情報変更 | ● 半 山<br>PECS耳<br>漢方薬・                 | 史用<br>双得単位合計<br><sup>生業研修会</sup>                       | •                                 | 研修会                                | 名                             |              |                     |                   |              |              | 上限值<br>20           | 使用数合計<br>(内手帳單位)<br>20(20)           | 12   | 必要単                         | 位        |
| Dカード発行申請<br>国人情報変更 | ● 早 山<br>PECS耳<br>漢方薬・<br>必須研修         | 史用<br>Q得単位合計<br><sup>生薬研修会</sup>                       | +                                 | 研修会                                | 8                             |              |                     |                   |              |              | 上限值<br>20<br>-      | 使用数合計<br>(内手帳單位)<br>20(20)<br>14(10) | - 12 | 必要単<br>-                    | <b>位</b> |
| Dカード発行申請<br>国人情報変更 | ● 早 山T<br>PECS耳<br>漢方葉・<br>必須研修        | 史用<br>双得単位合計<br>生薬研修会<br>その                            | 他研修(集合                            | 研修会<br>)                           | 名                             |              | 自己研                 | <u>修</u>          |              |              | 上限值<br>20<br>-      | 使用数合計<br>(内手帳單位)<br>20(20)<br>14(10) | - 12 | 必要単<br>-                    | <b>位</b> |
| Dカード発行申請<br>風人情報変更 | ● 丰 山<br>PECS耳<br>漢方葉・<br>必須研修         | 史用<br>双得単位合計<br>生薬研修会<br>その<br>研修第定から<br>使用可           | 他研修(集合)<br>減方第生薬<br>間定のみ          | 研修会<br>)<br>研修調定で<br>使用可           | 名<br>                         | ±я.          | 自己研究表               | 修                 | ***          | 上限           | 上限值<br>20<br>-      | 使用数合計<br>(內手帳單位)<br>20(20)<br>14(10) | - 12 | 必要単                         | 位<br>30  |
| Dカード発行申請<br>副人情報変更 | ● 早 山口<br>PECS耳<br>漢方薬・<br>必須研修<br>1年目 | 使用<br>取得単位合計<br>生薬研修会<br>その<br>研修第定から<br>使用可<br>0      | 他研修(集合<br>漢方軍生薬<br>間定のみ<br>0      | 研修会<br>)<br>研修設定で<br>使用可<br>0      | ÷名<br>レポート<br>0               | ±.<br>₹      | 自己研<br>発表<br>0      | 修<br>上限<br>3      | ≌×<br>0      | 上限<br>3      | 上限値<br>20<br>-      | 使用数合計<br>(內手帳單位)<br>20(20)<br>14(10) | 12   | 必要単<br>-<br>10              | 位<br>30  |
| Dカード発行申請<br>個人情報変更 | ● 早 山1 PECS算 漢方葉・ 必須研修 1年目 2年目         | 史用<br>又得単位合計<br>生薬研修会<br>その<br>研修覧定から<br>使用可<br>0<br>0 | 他研修(集合<br>漢方琴生薬<br>間定のみ<br>0<br>0 | 研修会<br>)<br>研修設定で<br>使用可<br>0<br>0 | ₽ <mark>8</mark><br>レ#−ト<br>0 | ±≋<br>5<br>5 | 自己研<br>発表<br>0<br>0 | 修<br>上限<br>3<br>3 | ₩×<br>0<br>0 | ±₩<br>3<br>3 | 上限値<br>20<br>-<br>- | 使用数合計<br>(内手帳單位)<br>20(20)<br>14(10) | 12   | 必要単 <sup>-</sup><br>-<br>10 | 位        |

ホームページ上での名前の掲載の可否、

認定証の名前に、PECS に登録されている以外の文字を使用する場合の PDF の添付、 認定証の送付先住所(勤務先の場合には、勤務先名称や部署名まで記載してください) を確認してください。

送付先住所は、申請後は変更できませんのでご注意ください。

認定結果確定までに移転される場合には、必ず郵便局に転居届を提出してください。

| ●個人情報・決済情報     |                     |
|----------------|---------------------|
| 薬剤師情報          |                     |
| 勤務先種別等         |                     |
| ホームページ上での名前の掲載 |                     |
| 正式な氏名の添付(PDF)  |                     |
| 更新回数           |                     |
| 申請料支払          | ·                   |
| 申請料(税込)        | 22,000 円            |
| 本体価格           | 20,000 円            |
| 消費税            | 2,000 円             |
| 総合計(税込)        | 22,000 円            |
|                | 郵便番号                |
|                | 都這府県                |
|                | 住所                  |
| 認定証送付先         |                     |
|                | ビル・マンション名または会社名・部署名 |
|                | 送付先電話番号             |
|                | E8                  |
|                |                     |

### 【クレジットカードを選択した場合】

支払い方法にクレジットカードを選択した場合には、「カード番号」「有効期限」「セキュリティコード」を入力 して、「申請」ボタンをクリックしてください。

|             |                                   | 支払方法                       |                        |                                                                                                    |   |
|-------------|-----------------------------------|----------------------------|------------------------|----------------------------------------------------------------------------------------------------|---|
|             |                                   | 支払方法                       | クレジットカード               |                                                                                                    |   |
|             |                                   | クレジットカード情報                 |                        |                                                                                                    |   |
|             |                                   | カード番号 (1)1899              | カード番号はハイフンなしで入力してください。 |                                                                                                    |   |
|             |                                   | 有効期限 ① 診測                  | 01 ♥ 月 ∕ 2022 ♥ 年      |                                                                                                    |   |
|             |                                   | セキュリティコード (1)2000          | (半角数字)                 |                                                                                                    | I |
| 内<br>訂<br>だ | 容がよろしければ「申言<br>正する場合には「戻る」<br>さい。 | 青」をクリック。<br>をクリックしてく       | 展る 申請                  |                                                                                                    |   |
|             |                                   |                            |                        | $\uparrow$                                                                                               |   |
|             | プライパシーポリシー   Webサイト利              | <b>刘用規約 │ 特定商取引法に基づく表配</b> | お問い合わせ                 | <b>公益財団法人日本菜剤師研修センター</b><br>〒107−0052 東京都港区赤坂1-9-13 三会堂ビルSF<br>©1997 Japan Pharmacists Education Center. |   |

クレジットカードの場合には、即時決済です。「申請」をクリックすると手続きが完了します。

13ページへ進んでください。

### 【コンビニ決済を選択した場合】

ご利用されるコンビニ種類を確認の上、「申請」ボタンをクリックしてください。

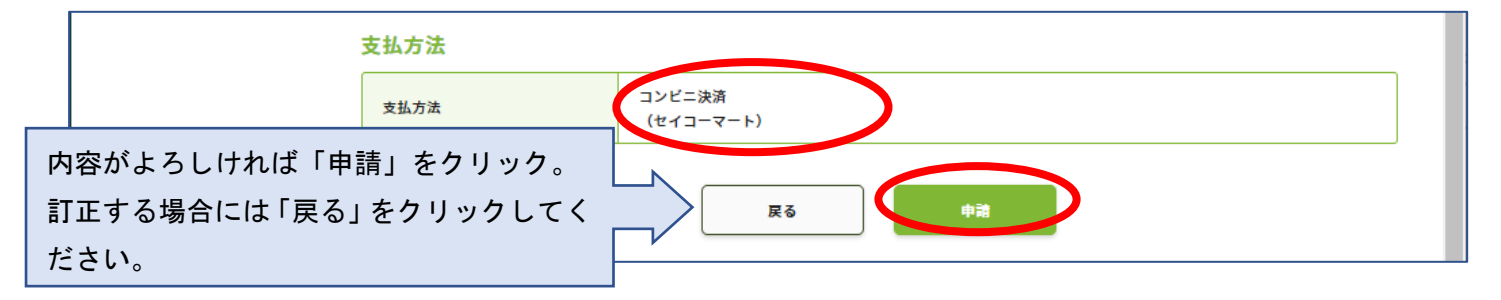

| 薬剤師メニュー   | 認定申請                                                                                                    |
|-----------|----------------------------------------------------------------------------------------------------|
| QRコード表示   | 申請完了                                                                                                    |
| 研修等の修了状況  | 認定申請が行われました。入金後、申込完了となります。                                                                                                    |
| 受講・受験申込   | 一 入金が無い場合は申込が無効になります。<br>審査は入金確認後に行い、結果はメールで通知します。                                                                                        |
| レポート提出    | 審査経過照会などはお受け致しません。       支払先コンビニ:                                                                                                    |
| 受講歴一覧     | <ul> <li>決済ペンダ受付番号:</li> <li>金額:22,000円</li> <li>支払期限日:</li> </ul>                                                                        |
| 認定申請      | ※支払いにあたっては、本画面を印刷し持参してください。                                                                                                    |
| IDカード発行申請 | <ul> <li>※支払い手順についての詳細は、選択された支払い機関にてご確認ください。</li> <li>※銀行振込を選んだ際は、申込毎に違う口座が指定されますのでご注意ください。</li> </ul>                                    |
| 個人情報変更    | ※手帳の単位を使用する方は、本認定申請の決済完了時に自動送信される認定申請受付番号通知メールを印刷し、手帳と同封の上郵送して<br>ください。<br>※その他別途提出が必要な証明証等がある場合は、本認定申請の決済完了時に自動送信される認定申請受付番号通知メールを印刷し、手帳 |
|           | と同封の上郵送してください。                                                                                                    |

表示されている「支払期限日」までに指定されたコンビニで支払ってください。

支払い手順についての詳細は、選択されたコンビニにて確認してください。

https://www.paygent.co.jp/payment\_service/way\_to\_pay/cvs/

支払いにあたっては「決済ベンダ受付番号」が必要です。メールで自動通知されますが、分からなくなった場合 にも再通知はできません。画面を印刷する等、行ってください。

期限までに支払いができなかった場合には、その申請は無効になります。

申請料の支払情報が決済システム(ペイジェント)から、「PECS(薬剤師研修・認定電子システム)」に通知さ れたら、「漢方薬・生薬認定薬剤師制度 認定申請の受付完了について」メールが送信されます(支払い後、数 日程度の時間がかかる場合があります)。

このメールのプリントアウトと、既定の単位を貼付し記載事項を記載した「漢方薬・生薬研修手帳」(もしくは 受講シール整理表)を日本薬剤師研修センター宛に、送付してください。

【手帳等の送付先】

公益財団法人 日本薬剤師研修センター 漢方薬・生薬認定薬剤師制度 担当宛 〒105-0003 東京都港区西新橋2丁目3-1 マークライト虎ノ門 6F

審査結果については、別途メールが送信されます。 手帳等をおおくりいただいてから、1 か月程度はお待ちください。

【ご注意】

- ご利用いただける受講単位(シール)は、当財団発行のものに限ります。
- その他の研修では、研修内容が漢方薬や生薬に関する研修のみが利用できます。
- 単位の計算方法が違っていたり、該当の研修で交付されていない単位を貼付されているなど、規定数の単位貼付が確認できない場合には、更新が認められません。
   このような場合でも、支払った申請料は、再度の申請や他への振替、返金はできません。
   ご自身で、よく確認のうえ、更新申請を行ってください。
- 当財団独自の領収書の発行はできません。利用されたクレジット会社又は金融機関の利用明細、あるいは コンビニエンスストアで発行された領収証を以て当財団の領収証とします。
- ID カードをご希望の場合:認定更新手続き終了後(認定証がお手元に届いてから)、PECS(薬剤師研修・認定電子システム)から ID カード発行申請を行ってください。
   なお、現在のところ、PECSの「個人情報変更」画面に表示されている認定期間以外では、ID カードのお申込みができません。ご諒承ください。